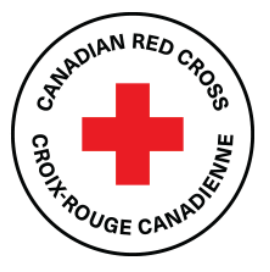

# Applying for the 2023 Alberta Wildfires Residential Mitigation Incentive Program

A Guide for Applicants

https://redcross.smapply.ca

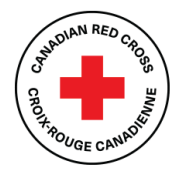

### Contents

| About this guide                                                                                                    | 3        |
|----------------------------------------------------------------------------------------------------|----------|
| Creating a SurveyMonkey Apply account                                                                                                    | 3        |
| Using the application form                                                                                                    | 4        |
| Opening your application form                                                                                                    | 4        |
| Starting the application process                                                                                                    | 4        |
| Understanding the Task List                                                                                                    | 5        |
| Completing the Consent form                                                                                                    | 5        |
| Completing the Application form                                                                                                    | 6        |
| Printing the Application form                                                                                                    | 6        |
| Saving your work                                                                                                    | 7        |
| Completing and editing sections                                                                                                    | 7        |
| Completing the Certification form                                                                                                    | 8        |
| Submitting your application                                                                                                    | 9        |
| Understanding the application statuses                                                                                                    | 10       |
| Managing your SurveyMonkey Apply account                                                                                                    | 11       |
| Changing the name or email associated with your account                                                                                                    | 11       |
| Changing your password                                                                                                    | 12       |
|                                                                                                    |          |
| Viewing in-progress and submitted applications                                                                                                    | 12       |
| Viewing in-progress and submitted applications<br>Adding a collaborator to your application                                                                                                    | 12<br>13 |
| Viewing in-progress and submitted applications<br>Adding a collaborator to your application<br>Changing application ownership                                                                                                  |          |
| Viewing in-progress and submitted applications<br>Adding a collaborator to your application<br>Changing application ownership<br>Changing collaborator access                                                                  |          |
| Viewing in-progress and submitted applications<br>Adding a collaborator to your application<br>Changing application ownership<br>Changing collaborator access<br>Removing a collaborator                                       |          |
| Viewing in-progress and submitted applications<br>Adding a collaborator to your application<br>Changing application ownership<br>Changing collaborator access<br>Removing a collaborator<br>Resolving issues with your account |          |

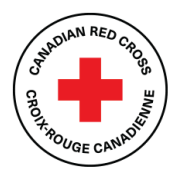

# About this guide

This guide provides a basic overview of how to complete, edit and submit an application to the **2023** Alberta Wildfires Residential Mitigation Incentive Program using SurveyMonkey Apply.

In addition to this guide, you can get support with using SurveyMonkey Apply as follows:

- 1. For questions about SurveyMonkey Apply, see the SurveyMonkey Apply FAQ.
- 2. If you need support for a technical issue with SurveyMonkey Apply, access their <u>customer</u> <u>support</u>.
- If you need support with the application process, contact our team at <u>ABmitigation@redcross.ca</u> or at <u>1-833-966-4225</u>. Monday to Friday from 9:00 am to 6:30 pm (Mountain Time) Monday to Friday, closed on weekends and statutory holidays.

Completing this application may take anywhere between 15 minutes to an hour depending on your ability to source the information required and to compile the requested documents.

# Creating a SurveyMonkey Apply account

Before starting your application, you must create a SurveyMonkey Apply account:

- 1. On any web-enabled computer or mobile device, go to https://redcross.smapply.ca.
- 2. Note: SurveyMonkey Apply works best on Firefox, Google Chrome or Microsoft Edge.
- 3. At the top of the page, click **Register.** The **Registration** page appears.
- 4. Create your account:
- 5. In the appropriate text boxes, enter your name and email.
- 6. Choose and enter a secure password.
- 7. Click Create Account.
- 8. The system will send a prompt to verify your email.
- 9. If you do not verify your email address, an error message appears. You will be unable to continue with your application. To resend the verification link, click **Send verification link**.
- 10. Upon successful verification, the **Welcome** page appears. To continue with your application, click **Continue to site**.

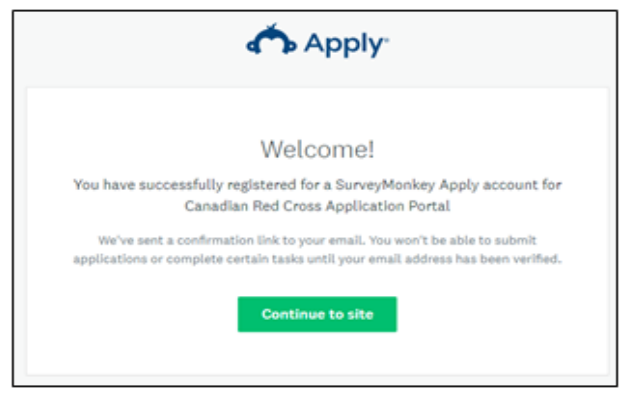

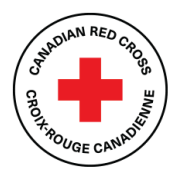

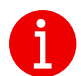

See SurveyMonkey Apply—General Account FAQ—How do I register as an applicant <a href="https://help.surveymonkey.com/en/apply/faqs/account-faq/">https://help.surveymonkey.com/en/apply/faqs/account-faq/</a>

# Using the application form

This section provides an overview of how to use the application form, including the **Task List**, saving your work and editing sections.

#### Opening your application form

You can open an application from the Canadian Red Cross SurveyMonkey Apply page:

- 1. Go to <u>https://redcross.smapply.ca</u> and select the 2023 Alberta Wildfires Residential Mitigation Incentive Program
- 2. To access specific information about the program, under the program title, click **More**. The **Program Information** page appears.
- 3. To begin your application, click **Apply**. The **Application Form** opens.

#### Starting the application process

See the screenshot below for a preview of the application form. The application form consists of three tasks:

- 1. Consent Form (must be completed first)
- 2. Application Form
- 3. Certification Form

You must complete the three tasks, marking each as **Complete**, before you can submit **on the left side of** your application. Work through the steps listed on the **Task List**.

| 0 of 3 tasks complete                | 2023 Alberta Wildfires Resident [2] | Preview     ··· |
|--------------------------------------|-------------------------------------|-----------------|
|                                      | 23ABWFRMIP-000000001                | S HERV          |
| Last edited: 26 May 2025 12:31 (MDT) | Status: In progress                 |                 |
| REVIEW SUBMIT                        |                                     |                 |
| Deadline: 30 Aug 2025 00:00 (MDT)    | Your tasks                          |                 |
| ()                                   |                                     |                 |
|                                      | Consent Form                        | >               |

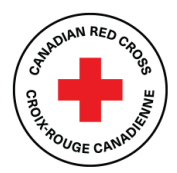

### Understanding the Task List

The Application Form consists of several tasks. Some of the tasks are mandatory.

Once you begin the application, the **Task List** appears on the left-hand side of your page. The **Task List** provides a road map of all the tasks that must be completed. The **Task List** icons provide the following information:

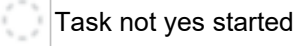

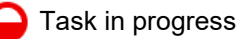

Zask completed

Use the **Task List** to navigate through the application steps. The progress bar below the **Task List** provides a summary of your progress (e.g., 2 of 3 tasks complete). At any point, you can save your progress and return to complete the application at another time.

Before you can submit your application, all mandatory tasks must have a red check mark.

## Completing the Consent form

You must complete the consent form before you can work on the remaining application tasks:

- 4. Read the consent form and select **I agree.**
- 5. To sign your document, use your mouse or touchpad to sign your name in the blank space provided. If you are not satisfied, click **Clear** to clear the box and try again.
- 6. Enter your name in the **Print Name** text box.
- 7. To save and continue with the next task in your application, click MARK AS COMPLETE.

| ⊖ lagree                               |       |
|----------------------------------------|-------|
| Signature                              |       |
|                                        |       |
|                                        |       |
|                                        |       |
|                                        | Clear |
| Print Name                             |       |
|                                        |       |
| SAVE & CONTINUE EDITING MADK AS COMPLE | TE    |
| SAVE & CONTINUE EDITING                |       |

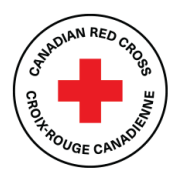

## Completing the Application form

Once you have completed the Consent form, click on the Application form located on the left corner of your screen. If you need help completing your application, call **1-833-966-4225**, Monday to Friday from 9:00 am 6:30 pm (Mountain Time) Monday to Friday, closed on weekends and statutory holidays. We can take your information and have a Canadian Red Cross representative call you back to help. You can also email us at <u>ABmitigation@redcross.ca</u> to request assistance.

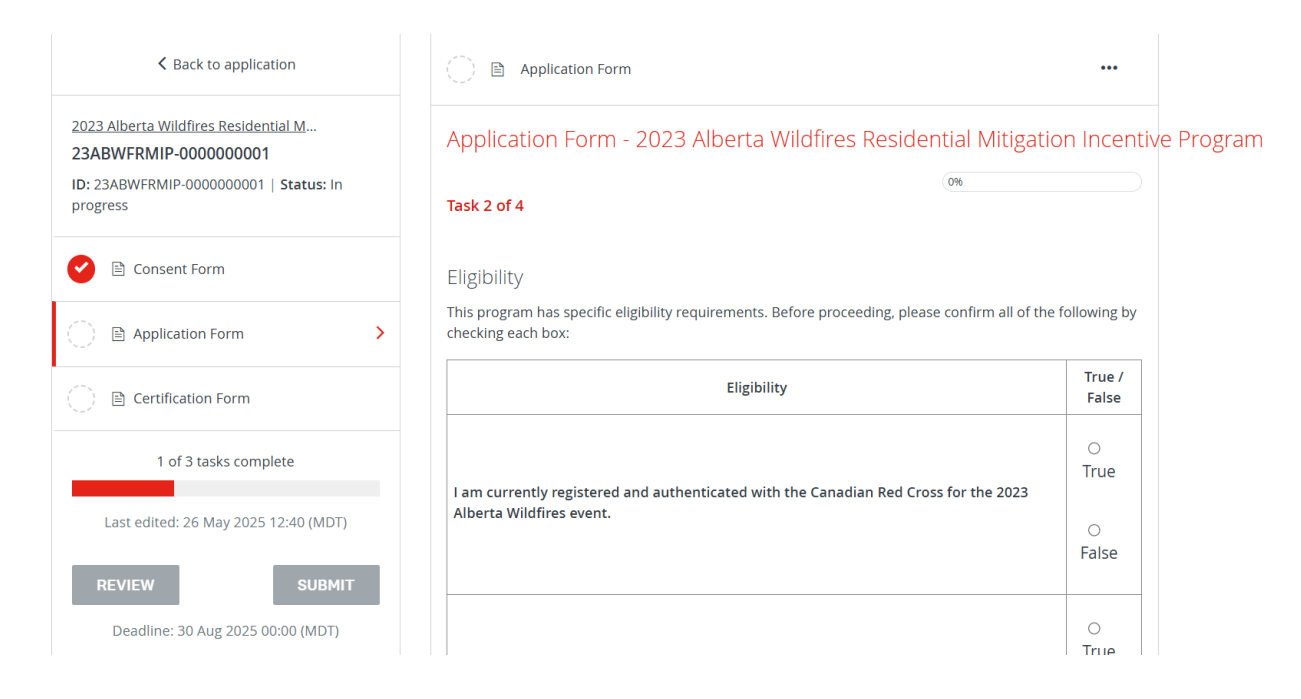

# Printing the Application form

If you would like to print the application so that you can gather information offline before entering it into your online application, at the top of the screen click the **three dots** menu and select **Download**. A PDF of the application that you can print for your own use will open.

Warning: If you select **Reset** from the **three dots** menu, all the data in your form will be deleted.

| Back to application                    | Application Form<br>Completed 26 May 2025 12:42 (MDT)            | •••      |
|----------------------------------------|------------------------------------------------------------------|----------|
| 2023 Alberta Wildfires Residential M   |                                                                  | Download |
| 23ABWFRMIP-000000001                   | Application Form - 2023 Alberta Wildfires Residential Mitigation | Reset    |
| ID: 23ABWFRMIP-0000000001   Status: In | BWFRMIP-0000000001   Status: In                                  |          |
| progress                               | EB-B-B-M                                                         |          |

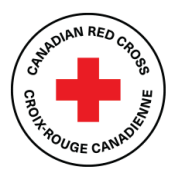

#### Saving your work

As you complete the form, you can save your work periodically:

1. At the bottom of the form, click **SAVE & CONTINUE EDITING**.

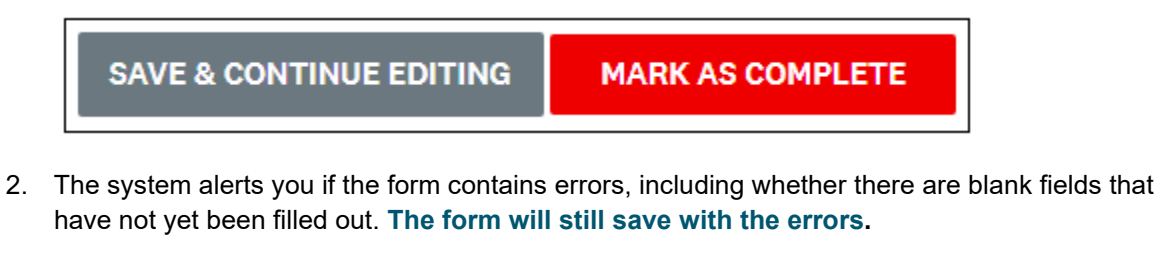

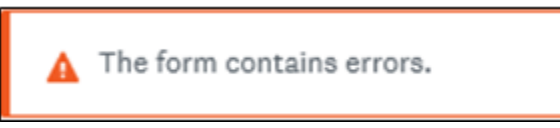

3. Once you save the partially completed form, the status of your form in the **Task List** will turn half red to indicate it is in progress.

#### Completing and editing sections

Once you have finished a section, you can mark it as complete:

- 1. At the bottom of the form, click **MARK AS COMPLETE**. The task will get a red check mark on the **Task List**.
- If you have completed the section and would like to return to make a change, you can reopen it:
   a. At the top of the page, click the three dots. A drop-down menu appears.

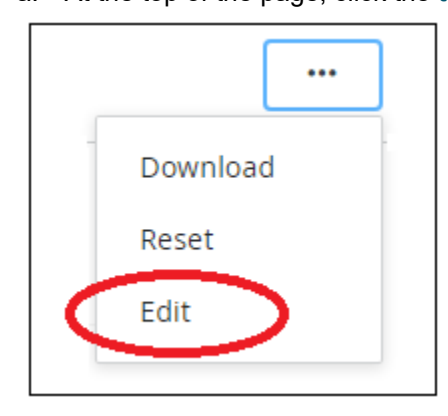

- b. Select EDIT.
- c. Once you have completed your edits, click MARK AS COMPLETE again.

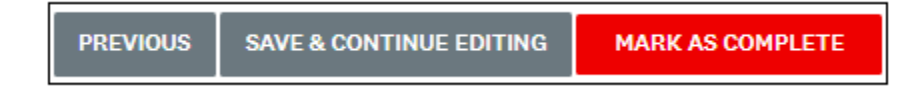

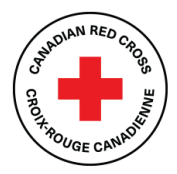

## Completing the Certification form

Once you have completed the Application Form, click on the Certification form located on the left corner of your screen.

| < Back to application                                                                                           | 🔿 🖻 Certification Form 🚥                                                                                                    |
|----------------------------------------------------------------------------------------------------|----------------------------------------------------------------------------------------------------|
| 2023 Alberta Wildfres Residential<br>23ABWFRMIP-000000001<br>ID: 23ABWFRMIP-000000001   Status: In<br>recorders | Certification - 2023 Alberta Wildfires Residential Mitigation Incentive Progra                                                                                                    |
| holices                                                                                                    |                                                                                                    |
| 🥝 🕞 Consent Form                                                                                                | CERTIFICATION                                                                                                    |
| P. Application Form                                                                                             | By submitting your application, you confirm that you understand, acknowledge, attest, and agree that:                                                                                                    |
|                                                                                                    | You have the authority to submit this application only on behalf of the household for which you are                                                                                                    |
| Certification Form                                                                                              | applying.                                                                                                    |
| 2 - 12 inche energiaie                                                                                          | Additional documentation may be required in support or this application and that additional documentation can be requested and reviewed to confirm the accuracy of the                                                                                                    |
| 2 of 3 tasks complete                                                                                           | Information provided.                                                                                                    |
| Last edited: 26 May 2025 12:42 (MDT)                                                                            | The information contained in your application is truthful and accurate. Any false statements or                                                                                                    |
|                                                                                                    | deliberate omissions may disqualify the application.                                                                                                    |
| REVIEW SUBMIT                                                                                                   | The information collected will be used for the purposes of evaluating your application to the Residential                                                                                                    |
| Deadline: 30 Aug 2025 00:00 (MDT)                                                                               | Mitigation incentive Program providing, and continually improving such services, research and                                                                                                    |
|                                                                                                    | communicating with you. This includes any personal information you may disclose as part of your                                                                                                    |
|                                                                                                    | application.                                                                                                    |
|                                                                                                    | The information you provide may be shared and discussed in full or part as required or permitted by                                                                                                    |
|                                                                                                    | requiring disclosure. The information you provide may also be provided to government agencies.                                                                                                    |
|                                                                                                    | service providers or other third parties as required to validate, confirm, approve, and administer                                                                                                    |
|                                                                                                    | funding or other humanitarian assistance.                                                                                                    |
|                                                                                                    | You further acknowledge that the Canadian Red Cross may also obtain information about you from                                                                                                    |
|                                                                                                    | these above-mentioned third parties.                                                                                                    |
|                                                                                                    | The information you provide will be collected and stored on the SM Apply platform in accordance                                                                                                    |
|                                                                                                    | with their terms and conditions and may also be stored in secured filing cabinets and electronically in                                                                                                    |
|                                                                                                    | Canadian Red Cross' systems and accessible to Canadian Red Cross personnel supporting on the                                                                                                    |
|                                                                                                    | administration of the Residential Mitigation incentive Program.                                                                                                    |
|                                                                                                    | The Red Cross will follow up to ask you to tell us about the work you did, and you may be asked to     models of the set of the set of the |
|                                                                                                    | provide product relater note that meganization according to the comprised of year tax, seek<br>For greater carrying, and in addition to the above, by completing this splication, you are formally declaring<br>that all information provided in your application is accurate, complete, and truthful, and you are giving<br>your conset to the Canadian Red Cross to collect, use, and disclose your information in the manner<br>previously described.                                                                                                    |
|                                                                                                    | Signature                                                                                                    |
|                                                                                                    |                                                                                                    |
|                                                                                                    | Liear                                                                                                    |
|                                                                                                    | Print Name                                                                                                    |
|                                                                                                    |                                                                                                    |
|                                                                                                    | Date (DD/MM/YYY)                                                                                                    |
|                                                                                                    | Press (Press (111))                                                                                                    |
|                                                                                                    | Task 4 of 4 - After clicking 'Mark as complete' please scroll down and hit<br>the red 'Submit' button on the left to finalize your submission.                                                                                                    |
|                                                                                                    | SAVE & CONTINUE EDITING MARK AS COMPLETE                                                                                                    |

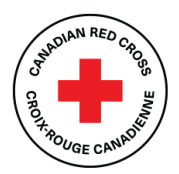

### Submitting your application

Once there is a check mark next to all sections in the Task List, you are ready to submit your application:

1. Under the Task List, click SUBMIT. The Submit application pop-up window appears.

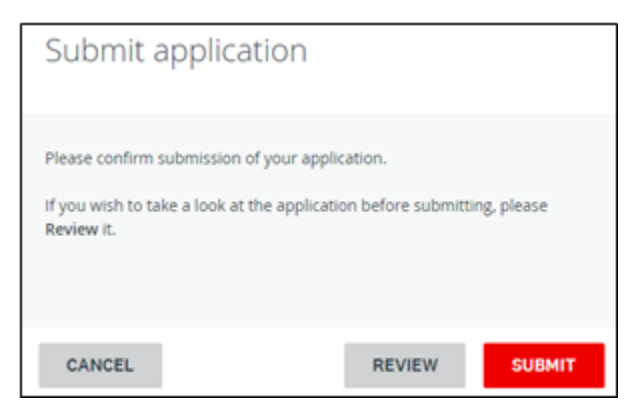

- 2. To review your application and documentation before your final submission, click **REVIEW**.
- 3. If everything is correct, click **SUBMIT**. You will receive a confirmation message, and your application will be forwarded to the Canadian Red Cross for review. If additional information is required, a representative from the Canadian Red Cross will contact you.

| <b>0</b>                                   |
|--------------------------------------------|
| Application Submitted!                     |
| Thank you for submitting your application. |
| Go to My Applications                      |
| OR                                         |
| View more Programs                         |
|                                            |

4. To view this and other completed applications, click **View More Programs**. The **View more programs** page appears.

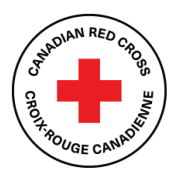

## Understanding the application statuses

Once you complete your application, you can view its status as it moves through the review process. The following table provides more information on what each status indicates.

| In Progress           | The application is being completed and has not yet been submitted.                                                                                                    |  |
|-----------------------|----------------------------------------------------------------------------------------------------|--|
| Submitted             | The application is complete and has been submitted to the Canadian Red Cross for review.                                                                                       |  |
| Under Review          | The application is being reviewed by the Canadian Red Cross.                                                                                                    |  |
| Project Active        | The application has been selected and is active.                                                                                                    |  |
| Withdrawn             | The applicant has withdrawn their application from consideration.                                                                                                    |  |
| Duplicate Application | Multiple applications from the same applicant/organization have been<br>submitted. The Canadian Red Cross will contact the applicant to confirm<br>and merge the applications. |  |
| File Closed           | The application has been closed and will no longer be processed.                                                                                                    |  |

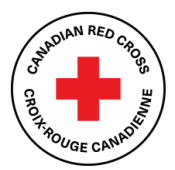

# Managing your SurveyMonkey Apply account

You can update the name or email associated with your account, change your password, add and remove collaborators, change the application owner, view in-progress and submitted applications, and resolve issues with your account.

#### Changing the name or email associated with your account

Once you have created an account in SurveyMonkey Apply, you can change the name and/or email address associated with the account:

- 1. Log in to your SurveyMonkey Apply Account.
- 2. At the top right-hand side of the page, click your name. A drop-down menu appears.

| Canadian Red Cross   Croix-Roug                                                                 | e canadienne                                                                                                    | Arregions | A My Applications | •• | 01 ·       |
|-------------------------------------------------------------------------------------------------|----------------------------------------------------------------------------------------------------|-----------|-------------------|----|------------|
|                                                                                                 |                                                                                                    |           |                   |    | My Account |
|                                                                                                 | Welcome!                                                                                                    |           |                   |    | LogOut     |
|                                                                                                 | Clob "Vew programs" to get started, or clob on one of your applications below to continue or to submit your progress report.     |           |                   |    |            |
| Returning applicants: click on "Programs" (in the top right-hand corner) to access applications |                                                                                                    |           |                   |    |            |
|                                                                                                 | Pour navguer vers le français, ciquet sur le menu déculant DK dans le menu bieu ci-dessuit et sélectionnet PR (Prançais Canada). |           |                   |    |            |

3. Select My Account. The Account Settings page opens.

| Notifications | > | Profile Photo          |           |
|---------------|---|------------------------|-----------|
|               |   | NL Choose file         | Browse    |
|               |   | Personal Info          |           |
|               |   | First name             | Last name |
|               |   |                        |           |
|               |   | Email                  |           |
|               |   | Preferences            |           |
|               |   | America/Toronto        | •         |
|               |   | Preferred Language     |           |
|               |   | English (US)           | •         |
|               |   | Extra Info             |           |
|               |   | Application (optional) |           |
|               |   |                        |           |
|               |   | temp email (optional)  |           |

- 4. In the appropriate fields, enter your updated information (name, email and/or time zone preference).
- 5. At the bottom of the page, click **Save**.

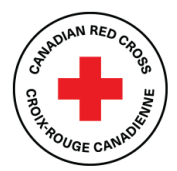

#### Changing your password

To change your password, do the following:

- 1. On the top right-hand side of the page, click your name. A drop-down menu appears.
- 2. Select My Account.
- 3. Scroll down and click Change Password. The Change Password page appears.
- 4. In the appropriate fields, enter the updated information and click SAVE.

|                      | 🐥 Programs | A My Applications | 0 - | EN +       |
|----------------------|------------|-------------------|-----|------------|
| Change Password      |            |                   |     | My Account |
| Current password     |            |                   |     | Log Out    |
|                      |            |                   | 0   | -          |
| New password         |            |                   |     |            |
|                      |            |                   | ٥   |            |
| Confirm new password |            |                   |     |            |
|                      |            |                   | ٢   |            |
| SAVE PASSWORD        |            |                   |     |            |
|                      | SAVE       |                   |     |            |

#### Viewing in-progress and submitted applications

To display the applications that you have in progress or have submitted, do the following:

- From the top menu, click My Applications. The Applications page appears with all of your inprogress or submitted applications. The application status will show as Application in Progress until you submit the application. For a list of application statuses, see Understanding the Application statuses on page 10.
- 2. To view your application, click View. The application opens.

| All Applications +                   |                                      | :: =                                  |
|--------------------------------------|--------------------------------------|---------------------------------------|
| 2.00                                 |                                      |                                       |
| 000000001                            | 000000002                            | 000000003                             |
| STATUS: File Closed - Not Approved   | STATUS: In Review                    | STATUS: Under Review / En cours d'e   |
| SUBMITTED                            | SUBMITTED                            | SUBMITTED                             |
| VIEW                                 | VIEW                                 | VIEW                                  |
| Submitted on: 3 Jul 2024 14:56 (MDT) | Submitted on: 8 Jul 2024 12:00 (MDT) | Submitted on: 24 Jul 2024 07:45 (MDT) |

- 3. To preview the full application, at the top right, click **Preview.** A preview of the application appears.
- 4. To download a copy of the application, at the top right, click the **three dots**. A drop-down menu appears.
- 5. Select **Download**. A PDF of your application opens.

Page 12 of 17

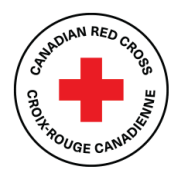

## Adding a collaborator to your application

We understand that you may need to add multiple users to the application process to complete the application form. When this is needed, you can add a collaborator to your application form. Adding a collaborator allows multiple users to view and edit an application without having to share the same log-in information.

To add a collaborator, do the following:

- 1. Ensure the user you are adding as a collaborator has an account for SurveyMonkey Apply.
- 2. Log in to your account.
- 3. Open the application to which you want to add a collaborator.
- 4. On the left-hand side of the page, click Add Collaborator. A pop-up window appears.
- 5. In the appropriate text box, enter the collaborator's email address.
- 6. Under Type of access, select the collaborator's permissions as View & Edit or View Only.
- 7. In the Message text box, enter an optional message to the collaborator.

| Collaborators                                                                                                    |             |
|----------------------------------------------------------------------------------------------------|-------------|
| Add collaborators to view or contribute to your application<br>Email address of collaborators Separate addresses by commas |             |
| Type of access View & edit View only                                                                                       |             |
| Message (optional)                                                                                                    |             |
|                                                                                                    | SEND INVITE |

- 8. Click Send Invite.
- 9. The collaborator will receive the email invite, and they will have the choice to either **Join** or **Decline** the invite.
- 10. Once the collaborator clicks **Join**, they will need to log in to their account. Once they log in, they will be successfully added as a collaborator to the application.

#### Changing application ownership

To change the ownership of the application, do the following:

- 1. Ensure the person to whom you are transferring ownership is a collaborator. (See Adding a collaborator to your application on page 8.)
- 2. Log in to your account.
- 3. Open the application for which you want to change ownership. There is a list of collaborators on the left-hand side of the page.
- 4. Find the name of the collaborator to whom you want to transfer ownership and, to the right of the collaborator's name, click the **three dots**. A drop-down menu appears.

Page 13 of 17

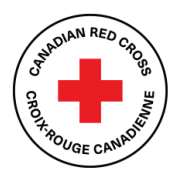

5. Select Make owner. Ownership of the application is automatically transferred to the collaborator.

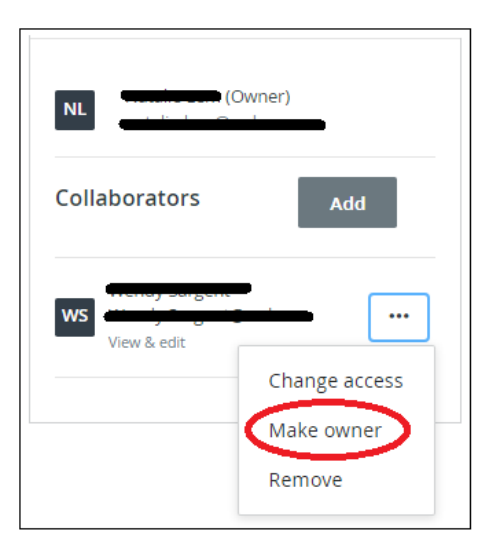

### Changing collaborator access

To change a collaborator's access, do the following:

- 1. Log in to your account.
- 2. Open the application for which you want to change the collaborator's access. The list of collaborators is on the left-hand side of the page.
- 3. Next to the name of the collaborator whose access you want to change, click the **three dots**. A drop-down menu appears.
- 4. Select **Change Access**. The collaborator's access will be automatically changed to the other option available. For example, **View & Edit** will change to **View Only**, and vice versa.

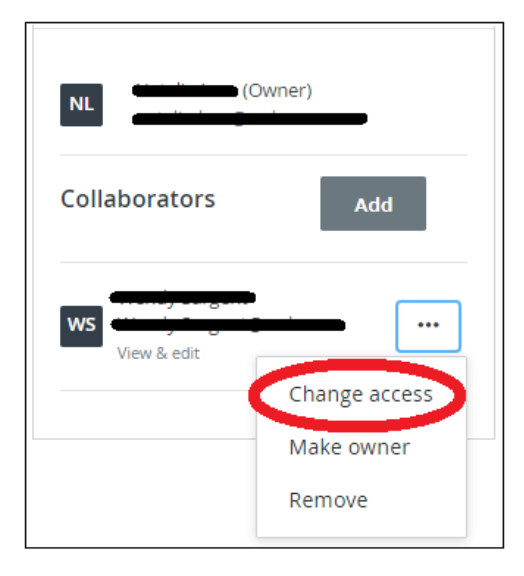

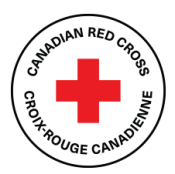

#### Removing a collaborator

To remove a collaborator, do the following:

- 1. Log in to your account.
- 2. Open the application from which you want to remove the collaborator. The collaborators are listed on the left-hand side of the page.
- 3. Next to the name of the collaborator you want to remove, click the **three dots**. A drop-down menu appears.
- 4. Select Remove.

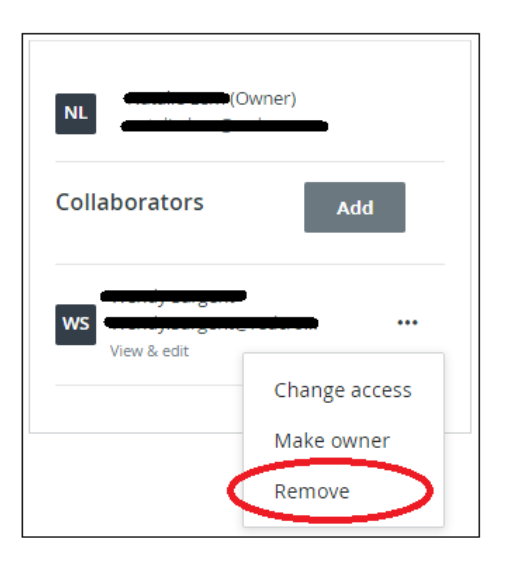

5. A pop-up message appears, asking if you are certain you want to remove the collaborator. Click **Yes.** The collaborator is automatically removed.

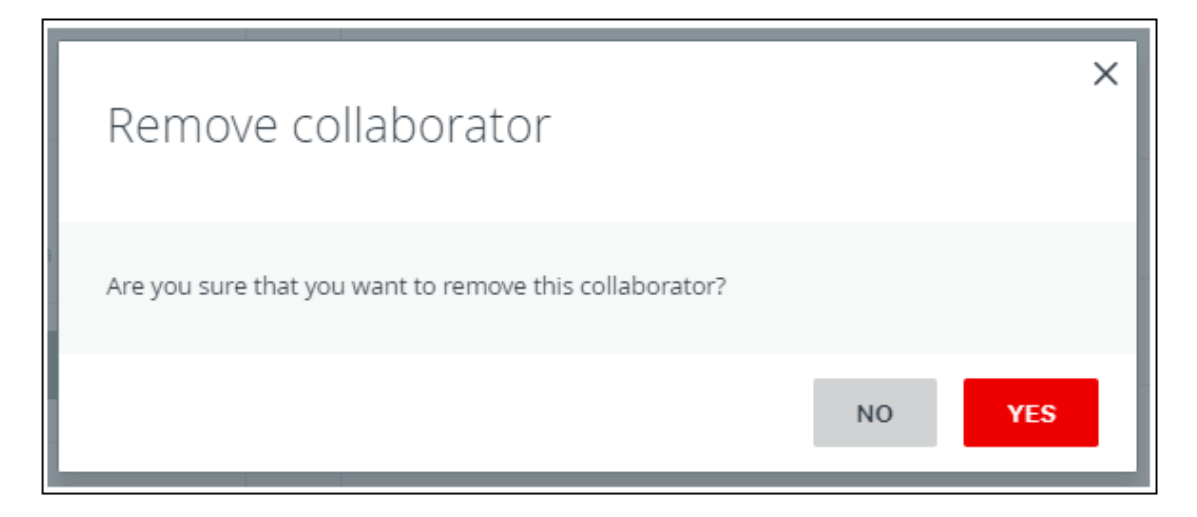

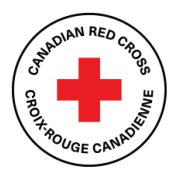

### Resolving issues with your account

If you are having issues with your account set-up or with logging in, contact SurveyMonkey Apply support:

- 1. On any web-enabled computer or mobile device, go to <u>https://redcross.smapply.ca</u>.
- 2. At the top of the page on the right-hand side, click the **Information** icon. A drop-down menu appears with several options.
- 3. Select the option that is closest to what you need support with.

| Canadian Red Cross Application Portal | Applicant L                                                                                                    | agin AdminLogin EN - Register                                                                                                    |
|---------------------------------------|----------------------------------------------------------------------------------------------------|----------------------------------------------------------------------------------------------------|
|                                       | Canadian Croix-Rouge<br>Red Cross canadienne                                                                                                    | Questions about a program or information on this site?         Image: Control the land damage site in the site?         Image: Control the land damage site in the site?         Image: Control the site?         Image: Control the site?         Image: Contro |
|                                       | Canadian Red Cross   Croix-Rouge canadienne                                                                                                    |                                                                                                    |
|                                       | Welcome to the Canadian Red Cross Applicant Portal                                                                                                    |                                                                                                    |
|                                       | This application potent is currently being used for the pingtums listed below.<br>2021 IEC Roods Support Is Small Business and Not Enr Angles — Additional Additional Additional<br>2023 Advance Free Immediate Support Is Net Advance Topperationes pingtim<br>2023 Advance Free Immediate Support Is Net Advance Topperationes pingtim<br>2024 Advance Free Immediate Support Is Net Advance Topperationes pingtim<br>2025 Advance Free Immediate Support Is Net Advance Topperationes pingtim<br>2026 Advance Topperative Structures (CAR) Excell Stream & Unincomment<br>2026 Advance Topperative Structures (CAR) Excell Stream & Unincomment<br>2026 Advance Topperative Structures (CAR) Excell Stream & Unincomment<br>2026 Advance Topperative Structures (CAR) Excell Stream & Unincomment<br>2026 Advance Topperative Structures (CAR) Excell Stream & Unincomment<br>2027 Advance Topperative Structures (CAR) Excell Stream & Unincomment<br>2026 Advance Topperative Structures (CAR) Excell Stream & Unincomment<br>2027 Advance Topperative Structures (CAR) Excell Stream & Unincomment<br>2027 Advance Topperative Structures (CAR) Excell Stream & Unincomment<br>2028 Advance Topperative Structures (CAR) Excell Stream & Unincomment<br>2028 Advance Topperative Structures (CAR) Excell Stream & Unincomment<br>2028 Advance Topperative Structures (CAR) Excell Stream & Unincomment<br>2028 Advance Topperative Structures (CAR) Excell Structures (CAR) Advance Topperative Structures (CAR) Advance Topperative Structures (CAR) Advance Topperative Structures (CAR) Advance Topperative Structures (CAR) Advance Topperative Structures (CAR) Advances (CAR) Advanc |                                                                                                    |
|                                       | If this is your first time on the portal, step one is to register for an account-click the Register button in the top right corner.                                                                                                    |                                                                                                    |
|                                       | If you have an active application or a report, log in by clicking the LOGIN button and continue working on it.                                                                                                    |                                                                                                    |
|                                       | All program information is available in English and French. To navigate to French, click EX dropdown on the blue menu above and select FE<br>Canada). To savigate back to English, click FB dropdown on the blue menu, above and select FB (English Canada).                                                                                                    | Grançais                                                                                                    |

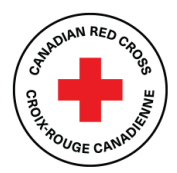

#### Resetting your password

If you need to reset your password, do the following:

- 1. Go to the Canadian Red Cross SurveyMonkey Apply Homepage at <a href="https://redcross.smapply.ca">https://redcross.smapply.ca</a>.
- 2. Click Applicant Log-in.
- 3. Under the **Email** and **Password** text boxes, click **Forgot your password**? The **Forgot your password** page appears.

|          | C Apply                           |      |
|----------|-----------------------------------|------|
|          | Log in with                       |      |
| f        | G G                               |      |
|          | OR                                |      |
| Email    |                                   |      |
| 1        |                                   |      |
| Password |                                   |      |
|          |                                   | 0    |
|          | Forgot your passv                 | word |
|          | LOG IN                            |      |
| ٩        | r Sign in with CRC Single Sign On |      |

- 4. In the text box, enter the email address that you use to log in to the site.
- 5. Click Send Instructions.

| Forgot your password?<br>Enter the email address associated with your account and we will<br>send you instructions. | Forgot your password? Enter the email address associated with your account and we will send you instructions. Email  SEND INSTRUCTIONS | 🔥 Apply                                                                                   |
|----------------------------------------------------------------------------------------------------|----------------------------------------------------------------------------------------------------|-------------------------------------------------------------------------------------------|
| Enter the email address associated with your account and we will send you instructions.                             | Enter the email address associated with your account and we will<br>send you instructions.  Email  SEND INSTRUCTIONS                   | Forgot your password?                                                                     |
| Email                                                                                                    | Email SEND INSTRUCTIONS                                                                                                    | Enter the email address associated with your account and we will<br>end you instructions. |
|                                                                                                    | SEND INSTRUCTIONS                                                                                                    | Email                                                                                     |
|                                                                                                    |                                                                                                    | SEND INSTRUCTIONS                                                                         |

- 6. The system will send instructions to the email you entered. If you cannot locate the email in your inbox, check your Spam or Junk folder.
- 7. Click the link within the email.
- 8. In the appropriate fields, enter a new password and confirm the password.
- 9. Click Reset Password.

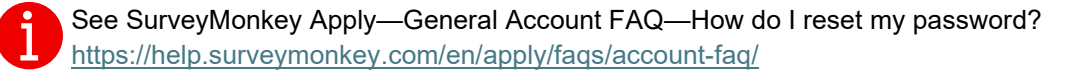